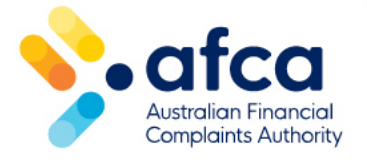

## How to reset your email address and password

This is a guide to resetting your email address and password in the portal.

You can easily change your email/password in the portal.

If you have forgotten your password, this guide will tell you how you can reset it so you can access your portal account.

## Resetting your password

- 1. Log in to your portal account.
- 2. Click your name in the top right corner and click **Update/Reset Password**.

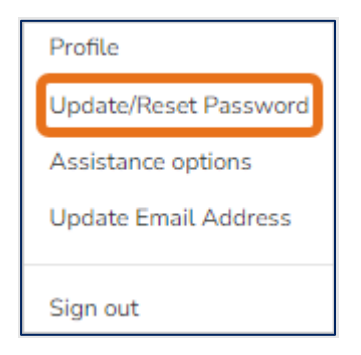

- 3. Enter your email address and click **Send verification code** to verify your email address.
- 4. Check your email address for your verification code. Once you receive it, enter the code in the **Verification Code** box and click **Verify code**.
- 5. Click **Change e-mail** or **Continue** to update your password.
- 6. Enter your existing password and a new password.
- 7. Click Confirm your New Password and the click Submit.

You have now changed your password. Use your new password when you next login to your portal account.

## Resetting a forgotten password

1. Click **Forgot your password?** on the portal log in page.

| • afcc<br>Australian Financ<br>Complaints Author | 1<br>ial<br>vity |                             |              |
|--------------------------------------------------|------------------|-----------------------------|--------------|
| Sign in with your email                          | address          |                             |              |
| Email Address                                    |                  |                             |              |
| Please enter your Email /                        | Address          |                             |              |
|                                                  |                  |                             |              |
| Password                                         |                  | Forgot yo                   | ur password? |
| Password<br>Please enter your passwo             | ord              | <u>Forgot yo</u>            | ur password? |
| Password<br>Please enter your passwo             | ord              | Forgot yo                   | ur password? |
| Password<br>Please enter your passwo             | ord              | <u>Forgot yo</u><br>Sign ir | ur password? |

- 2. Enter your email address and follow steps 3-7 above.
- 3. If you continue to have problems accessing your portal account, please contact AFCA by calling 1800 931 678 or use the <u>live chat on our website</u>.

## Updating your email address

- 1. Log in to your portal account.
- 2. Click on your name in the top right corner and select **Update Email Address**.

| Profile               |  |  |
|-----------------------|--|--|
| Update/Reset Password |  |  |
| Assistance options    |  |  |
| Update Email Address  |  |  |
| Sign out              |  |  |

3. Enter your email address and password.

- 4. Enter your new email address.
- 5. Click **Send verification code** to verify your email address.
- 6. Check your new email address for your verification code.
- 7. Once you receive it, enter the code into the **Verification Code** box and click **Verify code.**
- 8. Click **Confirm**.